# Portal Key Features

The Oscar Provider portal is a tool that enables you to verify member eligibility, review authorization requirements, set up electronic payments, and more. Before you can access these features, you must set up an account on the portal and go through a verification process to ensure member privacy. If you need help getting started, check out our guide on how to create a portal account.

#### **Table of Contents**

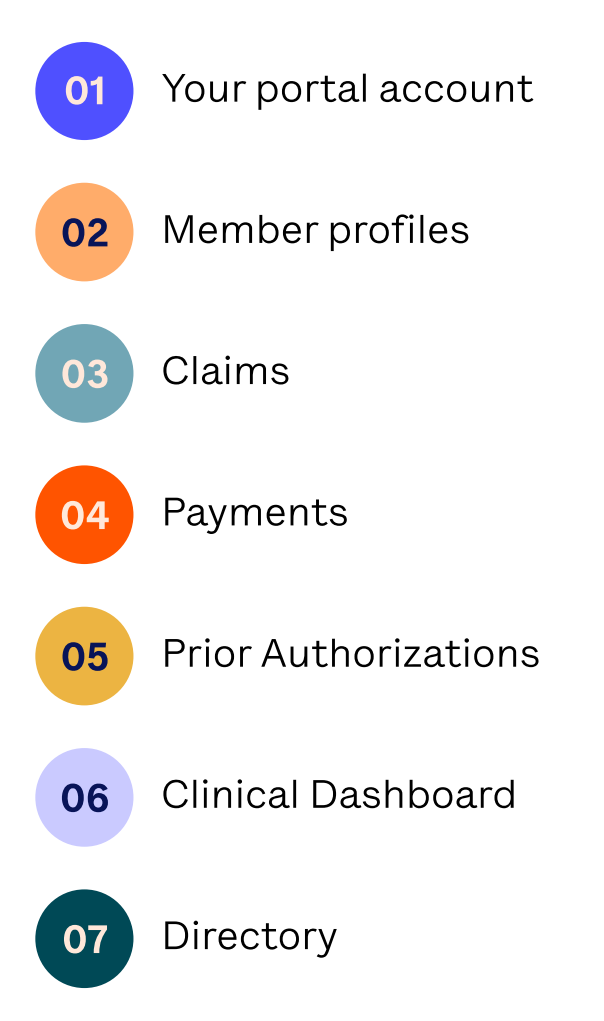

Learn more at hioscar.com/providers or call (855) 672-2755.

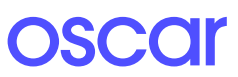

## 👓 Your Portal Account

Here is what you will see when you log into your portal account:

| O Provider |                                                                                                    | Authorizations | Payments | Claims | Ω | <b>≡</b> Menu |
|------------|----------------------------------------------------------------------------------------------------|----------------|----------|--------|---|---------------|
|            | Welcome to Oscar for Providers           Search for a member to view eligibility, benefits, claims and more.           Q         Search by name or Member ID |                |          |        |   |               |
|            | Cifew Claims View Payments Lookup Procedures Invite Staff Oscar Appointments                                                                                 |                |          |        |   |               |
|            | AA<br>AA<br>Clinical Dashboard                                                                                                    |                |          |        |   |               |
|            | Manage Profiles                                                                                                    |                |          |        |   |               |
|            | Manage Authorizations                                                                                                    |                |          |        |   |               |
|            | S Annage Payments                                                                                                    |                |          |        |   |               |
|            | Share Documents                                                                                                    |                |          |        |   |               |

From this page, you can view claims and payments, electronically submit prior authorizations, manage your organization and users portal access, search for members and more!\*

\*Please note that the views depicted in this document may vary somewhat depending on the Oscar member's plan. For example, the information displayed for Medicare Advantage members may be different than information displayed for other members.

Learn more at hioscar.com/providers or call (855) 672-2755.

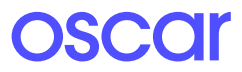

### Member Profiles

Search for a member on the homepage using their OSCAR ID or name and DOB.

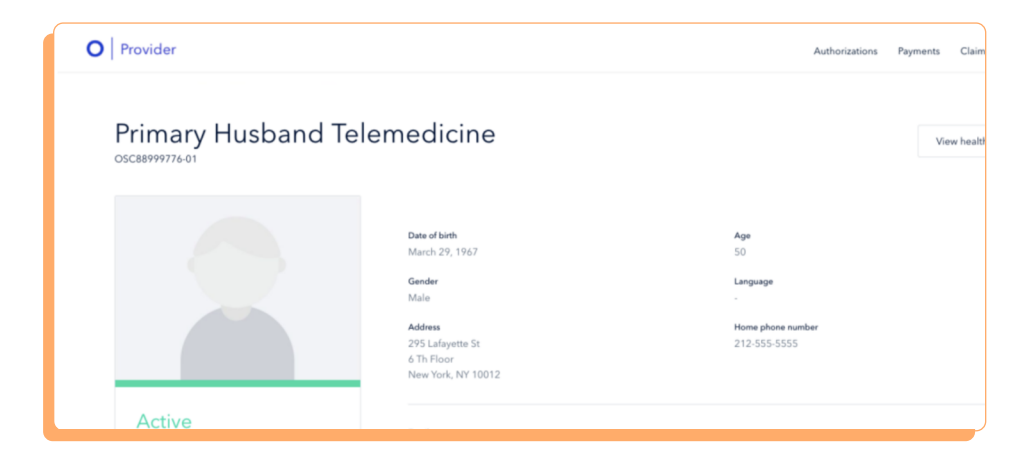

Here you can learn about the member's status, contact information, view their start and end date, and view claims specific to that member.

| Plan Authorizations Claims                                                                                                    |                           |                                                                                                  |                          |                                                                                                    |
|----------------------------------------------------------------------------------------------------|---------------------------|--------------------------------------------------------------------------------------------------|--------------------------|----------------------------------------------------------------------------------------------------|
| Maniber cost share may be waived.<br>This member is enrolled in an Oscar plan where their cost share may be 50 for office visits, e   | elect labs, diagnostic in | maging, durable medical equipment, and tier 1 / 1s./ 1b drugs when referred by Decar Care. To co | nfirm il this men        | nber's cost has been waived, please call Oscar Provider Services at 1-855-673-2755, optic                                                                                                    |
| Gold Simple                                                                                                    |                           | Deductive                                                                                        |                          | Out of pocket max                                                                                                    |
| Carrier: Decar                                                                                                    |                           | \$6.00                                                                                           | 0,800.00                 | \$0.00<br>50.00.00 venaming                                                                                                    |
| See ID Card                                                                                                    |                           | Family deductible                                                                                |                          | Family out of pocket max                                                                                                    |
|                                                                                                    |                           | \$0.00                                                                                           | \$3,300.00               | 50.00                                                                                                    |
|                                                                                                    |                           |                                                                                                  |                          |                                                                                                    |
|                                                                                                    |                           | BJ00.00 meaning                                                                                  |                          | EQ.80.51 searing                                                                                                    |
| General visits                                                                                                    |                           | Menadora<br>Labs                                                                                 |                          | DEXEMPLOYMENT                                                                                                    |
| General visits<br>Minuy Carl O                                                                                                    | 530                       | Bitter warme<br>Brite subsets<br>Labs                                                            | Pulipics                 | EXIST means                                                                                                    |
| General visits<br>Princy Can<br>Princy can<br>Princy can and a cast to act to act the t provider. Clearly Principle a The t provider. | 530                       | Bole exacts the solution<br>Labs<br>Freedonding Labs ()<br>Color tak                             | Pull price<br>See below  | Double for warrange                                                                                                    |
| General visits Ninay Gere ○ Ninay serve the set of the Typesides, Cleak Pyperies a Tier Typesides. Serverite ○ Hermiter O             | 530<br>Pultgries          | Ellitic waves<br>Bole solaritis Merekonise<br>Labs<br>Prestendiy Late ()<br>Other Me             | Full price<br>See before | EXCERTIONARY<br>Drugs<br>Generics (In: 4) (<br>Non-Public March 2) (<br>Non-Public March 2) (<br>Non- |

As you scroll down, you can learn about the member's plan, their authorizations, and claims specific to that member. Authorizations and claims can both be filtered by status. You can also submit a new authorization in this view.

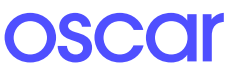

#### 03 Claims

See a list of claims submitted to Oscar. You can click on each to learn more about its status. You can sort by service date, billed amount, and claims ID. When you click on a specific claim, you will see more details.

If a claim needs action (denied or requires medical records), it will be presented in RED and you will be able to directly upload medical records.

For any claims disputes that arise, you can submit additional documentation in the single claim view.

| ed                                         |                                                                                                    | Oscar pa<br>\$236.83                                                                                                    |
|--------------------------------------------|----------------------------------------------------------------------------------------------------|----------------------------------------------------------------------------------------------------|
| Date of service                            | Billed amount                                                                                                    | \$275.0                                                                                                    |
| Start: Sep. 19, 2019<br>End: Sep. 19, 2019 | Discount                                                                                                    | - \$38.1                                                                                                    |
| Received: Sep. 20, 2019                    | Member owes                                                                                                    | - \$0.0                                                                                                    |
| 00-000000                                  | Oscar pays                                                                                                    | \$236.8                                                                                                    |
|                                            |                                                                                                    |                                                                                                    |
|                                            | ed<br>Date of service<br>Start: Sep. 19, 2019<br>End: Sep. 19, 2019<br>Received: Sep. 20, 2019<br>TIN<br>00-0000000 | ed<br>Date of service Billed amount<br>Start: Sep. 19, 2019 Discount<br>End: Sep. 19, 2019 Member owes<br>TIN Oscar pays |

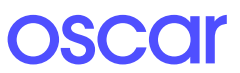

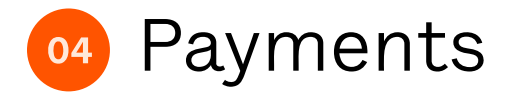

Under the **Payments** tab, you can see all of the payments from Oscar to your organization. Here, you can filter by payment status, view a check number, and click into each payment to learn more. You can also download a PDF version of EOPs here.

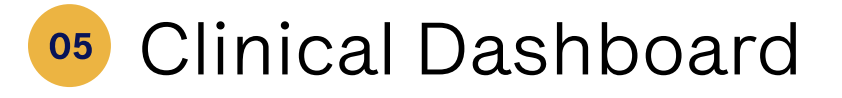

The **Clinical Dashboard** gives providers a holistic view of their members health journey and flags clinically relevant information. Using the bar at the top, you can navigate a member's chronic conditions, medical encounters, lab results, prescriptions, allergies, health survey results, and more.

| O   Provider                                                                                                    |                            |                                   |                  | Authorizations Payments Claims |
|----------------------------------------------------------------------------------------------------|----------------------------|-----------------------------------|------------------|--------------------------------|
| Conditions Encounters Labs Drug                                                                                                    | s Allergies Patier         | nt Information Health Survey Plan |                  |                                |
| Oscar Newyork<br>Female - 39 years old                                                                                                    | Conditions<br>Last Updated | Status                            |                  | Description                    |
| Date of Birth 01/01/1980<br>Annual Physical –<br>Phone 2024227164<br>Concierge Team XX01<br>Oscar ID 05C90493693-01<br>See Keyboard Shortcuts |                            |                                   |                  | No items here                  |
|                                                                                                    | Encounters                 |                                   |                  |                                |
|                                                                                                    | Date of Visit              | Facility                          | Provider         | Specialty                      |
|                                                                                                    | 03/19/2019                 | Oscar Center                      | Patricia Pechter | Family Medical Practice        |
|                                                                                                    | 03/07/2018                 | Teladoc PA                        | -                | General Medicine               |

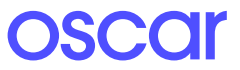

#### Prior Authorizations

Using CPT codes, you can submit a prior authorization request online for a member, or check to see if a treatment requires authorization. This is all done through a patient's profile.

| O   Provider |                                    |                            | Authorizations | Payments | Claims |
|--------------|------------------------------------|----------------------------|----------------|----------|--------|
|              | Procedure lookup                   |                            |                |          |        |
|              | About our authorization process >  | completing the form below. |                |          |        |
|              | Level of care                      |                            |                |          |        |
|              | <ul> <li>Outpatient</li> </ul>     |                            |                |          |        |
|              | Member information                 |                            |                |          |        |
|              | OSC number (including hyphens) Ser | vice start date            |                |          |        |
|              | Attending provider                 |                            |                |          |        |
|              | Attending provider name or NPI     |                            |                |          |        |
|              |                                    |                            |                |          |        |

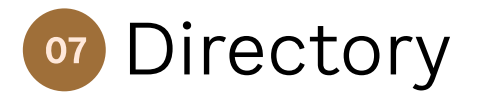

From the portal, you can also search for INN physicians, facilities, and drugs by selecting **View Drug Formulary** or **Search Providers** from the home screen.

You can also visit hioscar.com/search.

This page will display to you information specific to your market and product line.

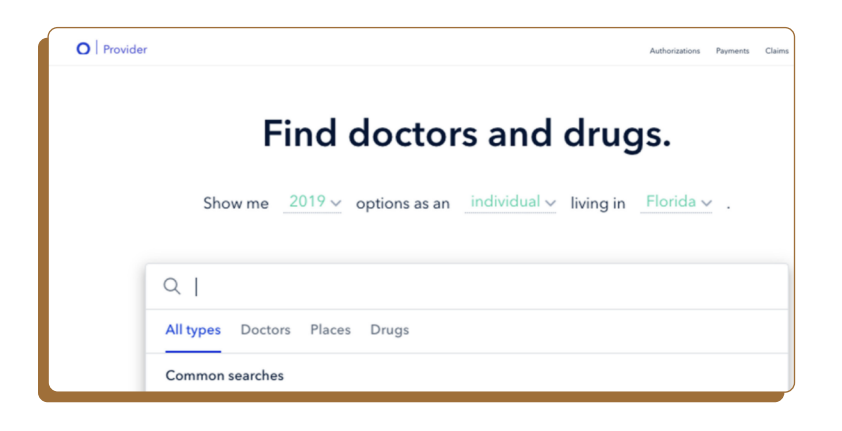

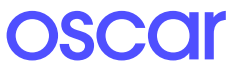